## オンライン予約の流れ

#### 01 My Harvestにログインする

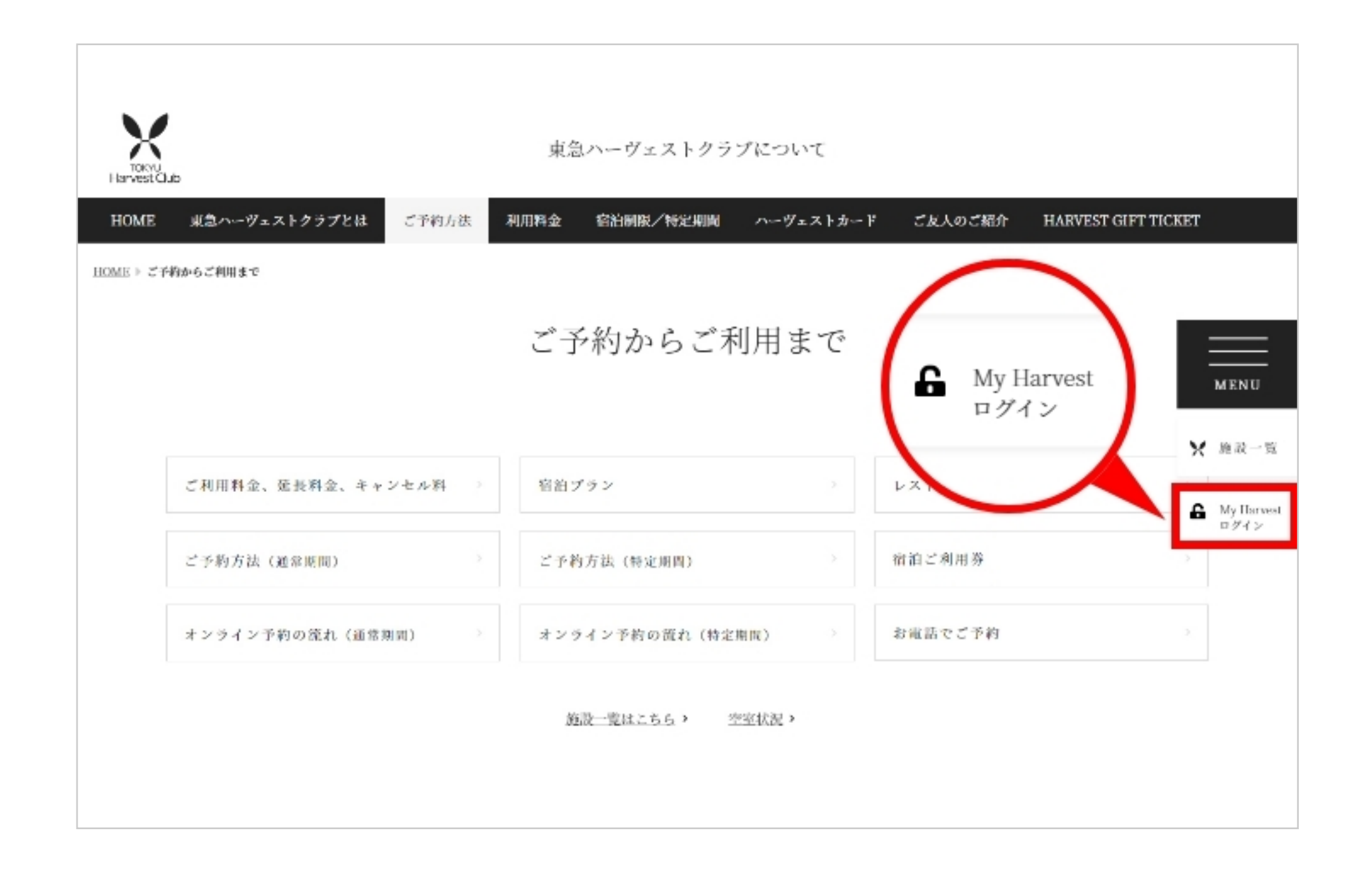

ページ右の「My Harvestログイン」ボタンをクリックす ると、ログイン画面が表示されます。 My Harvestログイン画面で「メールアドレス」 「パスワード」を入力しログインします。 オンライン予約はこちら >

※全てのお日にちでご利用いただけます (早朝3:00~6:00を除く)

### ● はじめてオンライン予約をご利用になる方

はじめてオンライン予約をご利用になる場合は「新規登録」が必要となります。

1.下記「新規登録」フォームへアクセスしてください。

新規登録フォーム >

2.登録フォームにて必要事項を入力後、確認ボタンを押してください。

3.ご登録のメールアドレス宛に「登録完了」のメールが届きます。ドメイン【@harvestclub.com】から自動送 信されますので予め受信設定をお願いします。ご予約の際は、ご登録いただきましたメールアドレスとパス ワードが必要になりますので、大切に保管してください。

※「マイページ登録用パスワード」は空欄のままでも新規登録を完了いただけ、オンライン予約をご利用いただけ

ます。

完了の返信メールはご登録いただいたメールアドレスに返信されますのでご注意ください。 別のメールアドレスに返信を希望される方はホームページのご利用者情報の変更画面にてメールアドレスを変 更していただくか、新規登録をしていただく必要がございます。

### 02 オンライン予約ページが表示されます

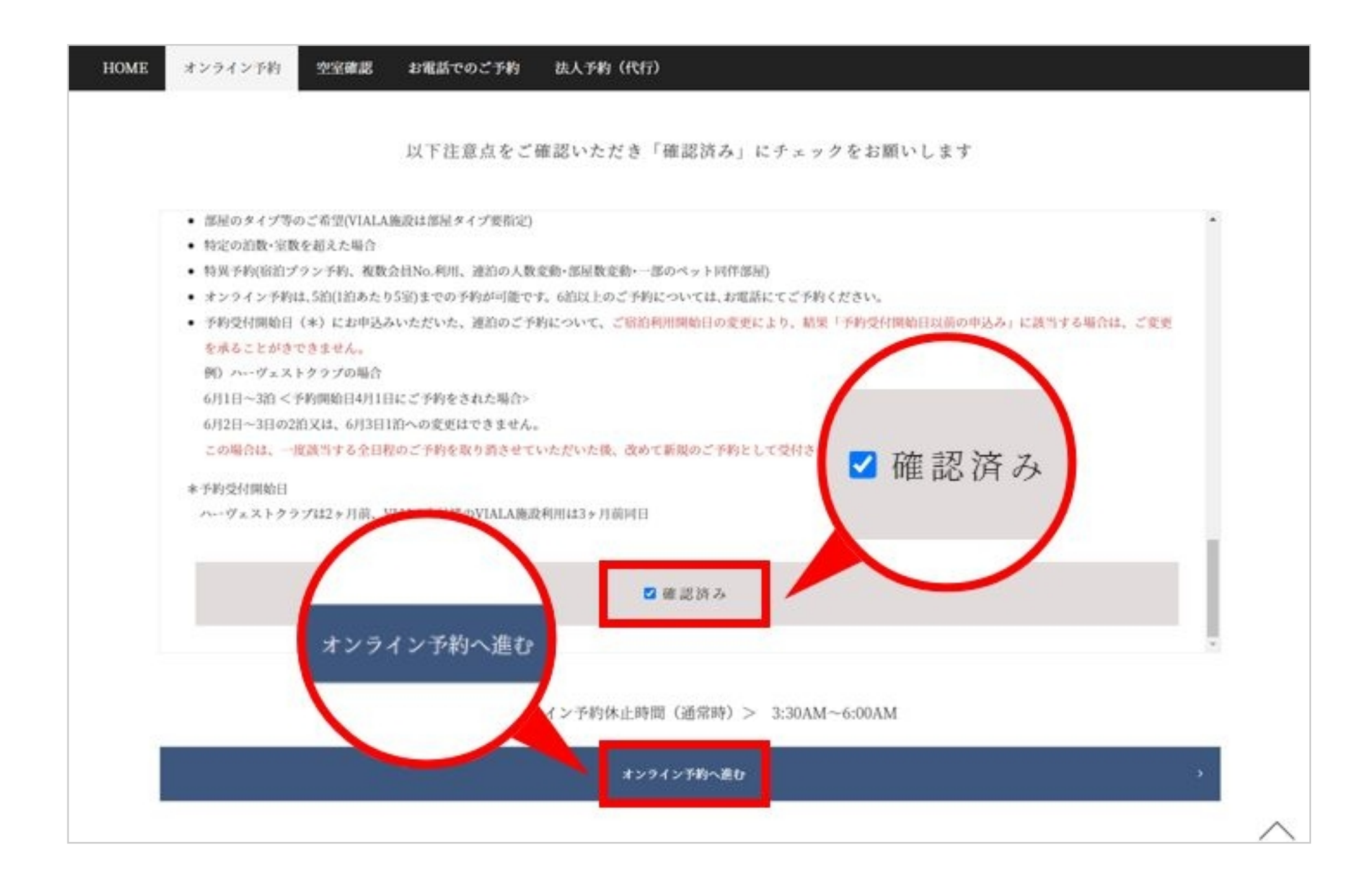

オンライン予約に関する注意点をご確認のうえ、 ページ下部にある「確認済み」にチェックをします。 その後「**オンライン予約へ進む**」をクリックします。

#### 03 利用券情報入力画面で「会員番号・会員名」をご入力ください

| 利用になる会員<br>会員番号は宿淵  | 見番号を入力して<br>白ご利用券に記載 | ください。<br>されています。 |        |      |
|---------------------|----------------------|------------------|--------|------|
| 会員番号(宿泊             | ご利用券番号)              | (半角英数)           |        |      |
| ※アルファベッ<br>列)AA1111 | ト2文字と、数字             | ₹4桁を半角英数で入力し     | てください。 |      |
| 名義人名称(全)            | 角力タカナ)               |                  |        | <br> |

会員番号・会員名を入力し「次へ」をクリックします。 複数の会員権をご所有の方は、今回ご利用になる会員番 号・会員名を入力します。 新規登録時にご登録いただいた会員番号とは異なる番号 をご利用の場合は、上書き入力をお願いします。

# 新規申込

| ×===                                               |                        |
|----------------------------------------------------|------------------------|
| ◆宿泊予約申込                                            |                        |
| ▶ 新規申込                                             |                        |
| ◆宿泊予約照会/変更/キャンセル、レストラン予約                           |                        |
| ▶予約一覧から選択 ▶予約番号                                    | を入力                    |
| オンライン予約後にパスワード変更をされた場合パスワード変更以前のごろ<br>入力」をご利用ください。 | 予約内容は、「予約一覧から選択」をご利用いた |
| ◆抽選                                                |                        |
| <b>抽選申込</b><br>現在選択できる抽選はありません。                    |                        |

「新規申込」からご予約のお申し込みができます。

# 05 ご希望のお日にちをクリック

| 全ホテル一覧       禁煙・喫煙・ペット等       エリア指定       ホテル         ハーヴェストクラブ<br>(VIALA シリーズ以外)       VIALA シリーズ       京都東山         ご希望日の青色マーク(例:0)をクリックしますと「予約内容入力」画面のご利用開始日が自動セットされます。       ・       14日前に戻る       ・       14日先に進む         2023年1月1日~2023年1月14日<br>残室状況       1       2       3       4       5       6       7       8       9       10       11       12       13       14         現室状況       日月、火水、木金土日月、火水、木金土       第       ×       ×       ×       ×       ×       ×       ×       ×       ×       ×       ×       ×       ×       ×       ×       ×       ×       ×       ×       ×       ×       ×       ×       ×       ×       ×       ×       ×       ×       ×       ×       ×       ×       ×       ×       ×       ×       ×       ×       ×       ×       ×       ×       ×       ×       ×       ×       ×       ×       ×       ×       ×       ×       ×       ×       ×       ×       ×       ×       ×       ×       ×       ×       ×       ×       ×       ×       ×       ×       ×       ×       ×       ×       ×       ×<                                                                                                    |                                                                                    |        |                |         |          |         |     |          |          | _      |           | _        |          |          |           |
|----------------------------------------------------------------------------------------------------|------------------------------------------------------------------------------------|--------|----------------|---------|----------|---------|-----|----------|----------|--------|-----------|----------|----------|----------|-----------|
| ハーヴェストクラブ<br>(VIALA シリーズ)       京都東山         ご希望日の青色マーク(例:0)をクリックしますと「予約内容入力」画面のご利用開始日が自動セットされます。         14日前に戻る       14日先に進む         2023年1月1日~2023年1月14日<br>残室状況       1 2 3 4 5 6 7 8 9 10 11 12 13 14<br>残室状況         日月火水木金土日月火水木金土         調査       * * * * * * * * * * * * * * * * * * *                                                                                                    | 全ホテル一覧 禁煙・喫煙・ペット等                                                                  |        |                |         |          | I       | IJ7 | 省        | Ē        |        |           |          |          | ;        | ホテル       |
| ご希望日の青色マーク(例: O)をクリックしますと「予約内容入力」画面のご利用開始日が自動セットされます。         14日前に戻る       14日先に進む         2023年1月1日~2023年1月14日<br>残室状況       1 2 3 4 5 6 7 8 9 10 11 12 13 14<br>日月火水木金土日月火水木金土         度磐梯グランデコ       × × × × × × × × × ☆ ☆ ○ ○ ○ ☆ ☆         那須       × × × × × × × × × × × × ☆ ☆ ○ ○ ○ ○ ×         那須Retreat       × × × × × × × × × × × × × × × × × × ×                                                                                                    | へーヴェストクラブ<br>(VIALA シリーズ以外)) VIALA                                                 | A シリーズ |                |         |          |         |     | 京都東山     |          |        |           |          |          |          |           |
| 度室状況       日月火水木金土日月人火水木金土       水木金土       日月火水木金土       日月火水木金土       日月火水木金土       日月火水木金土       日月火水木金土       日月火水木金土       日月火水木金土       日月火水木金土       日月火水木       水木金土       金土         裏磐梯グランデコ       ××××××××××××××××××××××××××××××××××××                                                                                                    | ご希望日の青色マーク(例: O)をクリックしますと「予約<br>▶ 14日前に戻る<br>> 14日先に進む<br>> 2022年1日1日 - 2022年1日14日 | 内容     | <u>等入</u><br>2 | 力」<br>3 | ■<br>(1) | 面の<br>5 | ご¥  | i)用<br>7 | 開始<br>8  | 旧<br>9 | が自動<br>10 | 動セ<br>11 | ット<br>12 | され<br>13 | ます。<br>14 |
| 黒磐梯グランデコ       ×       ×       ×       ×       ×       ×       ×       ×       ×       ×       ×       ×       ×       ×       ×       ×       ×       ×       ×       ×       ×       ×       ×       ×       ×       ×       ×       ×       ×       ×       ×       ×       ×       ×       ×       ×       ×       ×       ×       ×       ×       ×       ×       ×       ×       ×       ×       ×       ×       ×       ×       ×       ×       ×       ×       ×       ×       ×       ×       ×       ×       ×       ×       ×       ×       ×       ×       ×       ×       ×       ×       ×       ×       ×       ×       ×       ×       ×       ×       ×       ×       ×       ×       ×       ×       ×       ×       ×       ×       ×       ×       ×       ×       ×       ×       ×       ×       ×       ×       ×       ×       ×       ×       ×       ×       ×       ×       ×       ×       ×       ×       ×       ×       ×       ×       ×       ×                                                                                                    | 2023年1月1日~2023年1月14日<br>残室状況                                                       | 日      | 月              | 火       | 水        | 木       | 金   | ±        | 日        | 月      | 火         | 水        | 木        | 金        | ±         |
| 那須       ×       ×       ×       ×       ×       ×       ×       ×       ×       ×       ×       ×       ×       ×       ×       ×       ×       ×       ×       ×       ×       ×       ×       ×       ×       ×       ×       ×       ×       ×       ×       ×       ×       ×       ×       ×       ×       ×       ×       ×       ×       ×       ×       ×       ×       ×       ×       ×       ×       ×       ×       ×       ×       ×       ×       ×       ×       ×       ×       ×       ×       ×       ×       ×       ×       ×       ×       ×       ×       ×       ×       ×       ×       ×       ×       ×       ×       ×       ×       ×       ×       ×       ×       ×       ×       ×       ×       ×       ×       ×       ×       ×       ×       ×       ×       ×       ×       ×       ×       ×       ×       ×       ×       ×       ×       ×       ×       ×       ×       ×       ×       ×       ×       ×       ×       ×       ×       ×                                                                                                    | 裏磐梯グランデコ                                                                           | ×      | ×              | ×       | ×        | ×       | ×   | ×        | *        | D      | 0         | 0        | 0        | ×≻       | ×         |
| 那須Retreat       ×       ×       ×       ×       ×       ×       ×       ×       ×       ×       ×       ×       ×       ×       ×       ×       ×       ×       ×       ×       ×       ×       ×       ×       ×       ×       ×       ×       ×       ×       ×       ×       ×       ×       ×       ×       ×       ×       ×       ×       ×       ×       ×       ×       ×       ×       ×       ×       ×       ×       ×       ×       ×       ×       ×       ×       ×       ×       ×       ×       ×       ×       ×       ×       ×       ×       ×       ×       ×       ×       ×       ×       ×       ×       ×       ×       ×       ×       ×       ×       ×       ×       ×       ×       ×       ×       ×       ×       ×       ×       ×       ×       ×       ×       ×       ×       ×       ×       ×       ×       ×       ×       ×       ×       ×       ×       ×       ×       ×       ×       ×       ×       ×       ×       ×       ×       × <td< td=""><td>那須</td><td>×</td><td>×</td><td>×</td><td>×</td><td>Δ</td><td></td><td></td><td>×</td><td>D</td><td>0</td><td>0</td><td>0</td><td>0</td><td>×</td></td<>         | 那須                                                                                 | ×      | ×              | ×       | ×        | Δ       |     |          | ×        | D      | 0         | 0        | 0        | 0        | ×         |
| 鬼怒川       ×       ×       ×       ×       ×       ×       ×       ×       ×       ×       ×       ×       ×       ×       ×       ×       ×       ×       ×       ×       ×       ×       ×       ×       ×       ×       ×       ×       ×       ×       ×       ×       ×       ×       ×       ×       ×       ×       ×       ×       ×       ×       ×       ×       ×       ×       ×       ×       ×       ×       ×       ×       ×       ×       ×       ×       ×       ×       ×       ×       ×       ×       ×       ×       ×       ×       ×       ×       ×       ×       ×       ×       ×       ×       ×       ×       ×       ×       ×       ×       ×       ×       ×       ×       ×       ×       ×       ×       ×       ×       ×       ×       ×       ×       ×       ×       ×       ×       ×       ×       ×       ×       ×       ×       ×       ×       ×       ×       ×       ×       ×       ×       ×       ×       ×       ×       ×       × <td>那須Retreat</td> <td>×</td> <td>×</td> <td>×</td> <td>×</td> <td>×</td> <td>×</td> <td>×</td> <td>×</td> <td>D</td> <td>0</td> <td>×</td> <td>0</td> <td>×</td> <td>×</td> | 那須Retreat                                                                          | ×      | ×              | ×       | ×        | ×       | ×   | ×        | ×        | D      | 0         | ×        | 0        | ×        | ×         |
| 勝浦     ×     ×     ×     △     ○     ×     ×     ○     ○     ○     ○     ○     ○     ○     ○     ○     ○     ○     ○     ○     ○     ○     ○     ○     ○     ○     ○     ○     ○     ○     ○     ○     ○     ○     ○     ○     ○     ○     ○     ○     ○     ○     ○     ○     ○     ○     ○     ○     ○     ○     ○     ○     ○     ○     ○     ○     ○     ○     ○     ○     ○     ○     ○     ○     ○     ○     ○     ○     ○     ○     ○     ○     ○     ○     ○     ○     ○     ○     ○     ○     ○     ○     ○     ○     ○     ○     ○     ○     ○     ○     ○     ○     ○     ○     ○     ○     ○     ○     ○     ○     ○     ○     ○     ○     ○     ○     ○     ○     ○     ○     ○     ○     ○     ○     ○     ○     ○     ○     ○     ○     ○     ○     ○     ○     ○     ○     ○     ○     ○     ○     ○     ○     ○     ○     ○                                                                                                    | 鬼怒川                                                                                | ×      | ×              | ×       | ×        | Δ       | Δ   | ×        | ×        | D      | 0         | 0        | 0        | 0        | ×         |
| 山中湖マウント富士     ×     ×     ×     ×     ×     ×     ×     ×     ×     ×     ×     ×     ×     ×     ×     ×     ×     ×     ×     ×     ×     ×     ×     ×     ×     ×     ×     ×     ×     ×     ×     ×     ×     ×     ×     ×     ×     ×     ×     ×     ×     ×     ×     ×     ×     ×     ×     ×     ×     ×     ×     ×     ×     ×     ×     ×     ×     ×     ×     ×     ×     ×     ×     ×     ×     ×     ×     ×     ×     ×     ×     ×     ×     ×     ×     ×     ×     ×     ×     ×     ×     ×     ×     ×     ×     ×     ×     ×     ×     ×     ×     ×     ×     ×     ×     ×     ×     ×     ×     ×     ×     ×     ×     ×     ×     ×     ×     ×     ×     ×     ×     ×     ×     ×     ×     ×     ×     ×     ×     ×     ×     ×     ×     ×     ×     ×     ×     ×     ×     ×     ×     ×     ×     ×                                                                                                    | 勝浦                                                                                 | ×      | ×              | ×       | Δ        | 0       | 0   | ×        | ×        | D      | 0         | 0        | 0        | 0        |           |
|                                                                                                    | 山中湖マウント富士                                                                          | ×      | ×              | ×       | ×        | ×       |     | ×        | ×        | 0      | -         | -        | -        | -        | ×         |
|                                                                                                    |                                                                                    | ×      | ×              |         | ×        |         |     | ×        | <b>A</b> | D      | 0         | 0        | 0        | 0        | ×         |
| 箱根甲子園 × × × × × × × × × × × × × × × × × × ×                                                                                                    | 箱根明神平                                                                              |        | ×              | ×       | ×        | ×       | ×   | ×        | ×        | D      | 0         | 0        | 0        | 0        | ×         |
| 熱海伊豆山       ×     ×     ×     ×     ×     ×     ×     ×     ×     ×     ×     ×     ×     ×     ×     ×     ×     ×     ×     ×     ×     ×     ×     ×     ×     ×     ×     ×     ×     ×     ×     ×     ×     ×     ×     ×     ×     ×     ×     ×     ×     ×     ×     ×     ×     ×     ×     ×     ×     ×     ×     ×     ×     ×     ×     ×     ×     ×     ×     ×     ×     ×     ×     ×     ×     ×     ×     ×     ×     ×     ×     ×     ×     ×     ×     ×     ×     ×     ×     ×     ×     ×     ×     ×     ×     ×     ×     ×     ×     ×     ×     ×     ×     ×     ×     ×     ×     ×     ×     ×     ×     ×     ×     ×     ×     ×     ×     ×     ×     ×     ×     ×     ×     ×     ×     ×     ×     ×     ×     ×     ×     ×     ×     ×     ×     ×     ×     ×     ×     ×     ×     ×     ×     ×     × <td>箱根明神平<br/>箱根甲子園</td> <td>×</td> <td></td> <td>-</td> <td></td> <td></td> <td>×</td> <td>×</td> <td>× -</td> <td>.  </td> <td>-  </td> <td>-</td> <td>-</td> <td>-</td> <td>×</td>                                                                                                    | 箱根明神平<br>箱根甲子園                                                                     | ×      |                | -       |          |         | ×   | ×        | × -      | .      | -         | -        | -        | -        | ×         |
|                                                                                                    | A<br>箱根明神平<br>箱根甲子園<br>熱海伊豆山                                                       | ×<br>× | ×              | ×       | ×        | ×       |     | ~        | _        | _      |           |          |          |          |           |

①全ホテル一覧 ②禁煙・喫煙・ペット等 ③エリア指定 ④ホテル指定 のいずれかから空室状況をお調べいただきご希望のお日 にちをクリックしてください。

| 会員番号             |        |      |         |          |            |         |     |  |  |  |  |  |
|------------------|--------|------|---------|----------|------------|---------|-----|--|--|--|--|--|
| 会員名              | 会員名    |      |         |          |            |         |     |  |  |  |  |  |
| 利用者              |        |      |         |          |            |         |     |  |  |  |  |  |
| 利用者名<br>(全角力夕力   | ナ)     |      |         | (独)      |            | বন      | (名) |  |  |  |  |  |
| 連絡先電話番<br>(半角英数) | 号      |      |         | 例)00-123 | 34-5678    |         |     |  |  |  |  |  |
| 返信用<br>メールアドレ    | ス      |      |         |          |            |         |     |  |  |  |  |  |
| ◆宿泊希望内容          |        |      |         |          |            |         |     |  |  |  |  |  |
| 2021 🗸 年         | 3 月    | 16 日 | 火曜日 🗸 。 | より 🖌 泊   | 1 🖌 室      |         |     |  |  |  |  |  |
| ●部屋割り指定          | (人数)   | 子(7- | 供       | 4-6歳     | 幼児<br>0-3歳 | 部屋指定    |     |  |  |  |  |  |
|                  | 200000 |      |         |          | 202.44     |         |     |  |  |  |  |  |
| 部屋1              |        |      | ~       | ~        | ~          | · • 😔 • | Θ   |  |  |  |  |  |
| 部屋1<br>部屋2       |        | • •  | *<br>*  | ~        | ~          |         | 0   |  |  |  |  |  |

予約内容確認画面にて、ご予約内容をご記入ください。 ご入力後「確認」を押してください。

| ※ご注意ください                |
|-------------------------|
| 喫煙 / 禁煙区分がご希望通りに取れていない場 |
| 合、必ずリクエストをご選択ください。      |
| ご入力がない場合、部屋指定と同じタイプが自   |
| 動的にリクエストに入力され、ご希望が反映さ   |
| れませんので、ご注意ください。         |

### 07 予約内容の確認

「**予約内容確認画面」**で予約内容を確認し「**予約**」をクリックしてください。

#### 08 宿泊予約完了

**予約完了メール**が返信されますので、予約内容をご確認ください。

### ※ご注意ください

ドメイン【@tokyu-rs.co.jp】のアドレスから自動送信されますので、予め受信設定をお願いします。

ご予約の可否は必ずe-mailにて返信しております。返信が無い場合はご予約が完了していないこともございます

ので、お手数ですがお電話にてお問い合わせください。